Тренинговый Центр Анфисы Бреус "Вдохновение"

Пошаговые инструкции по управлению и ведению блога на WordPress

## Урок №40

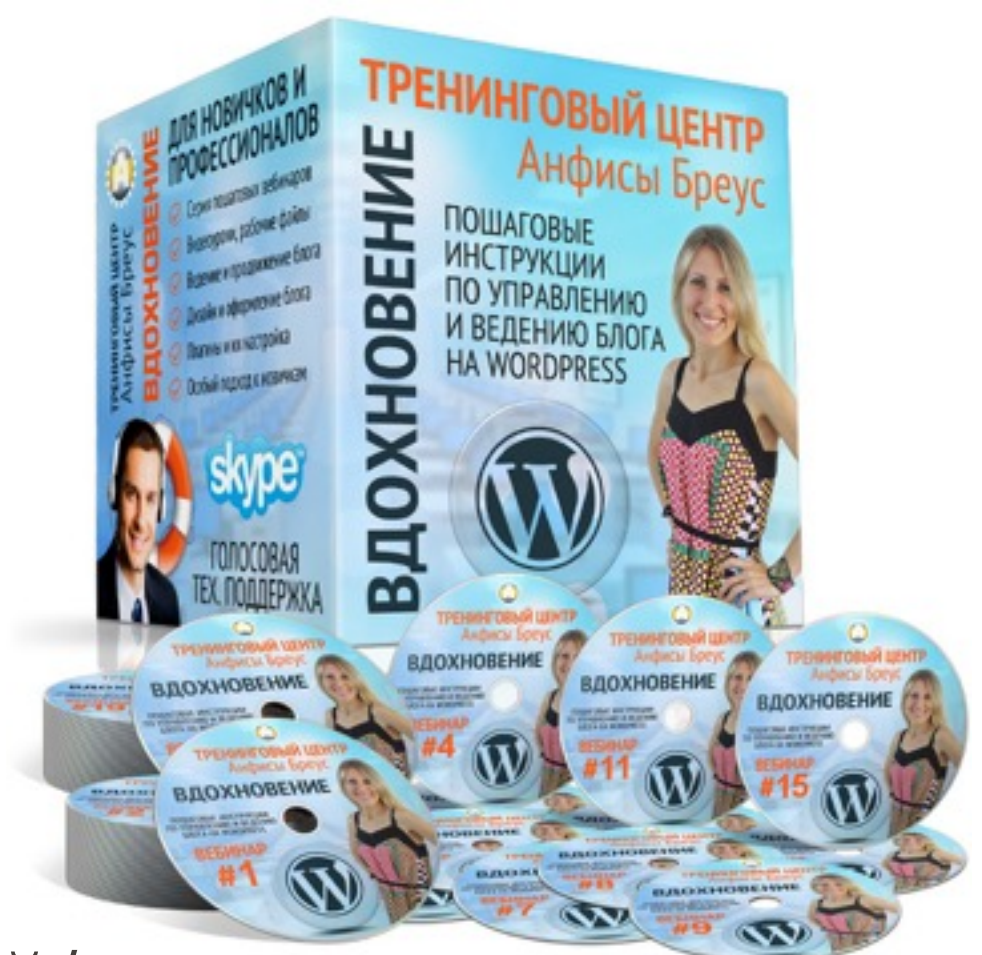

Тема: Как создать календарь событий/ мероприятий в Гугл и установить его на блоге

#### Вопросы

- Создание нового календаря
- Настройка времени
- Создание/настройка/удаление мероприятия
- Приглашение гостей (3 способа)
- Настройка прав гостей
- · Сохранение изменений мероприятия и рассылка письма приглашения
- Вставка календаря на страницу блога без/с боковой колонкой и в виджет

### Вход в Календари Гугл

### Войти в Гугл аккаунт

- 1. Зайти на сайт google.com
- 2. Нажать на кнопку справа «Войти»

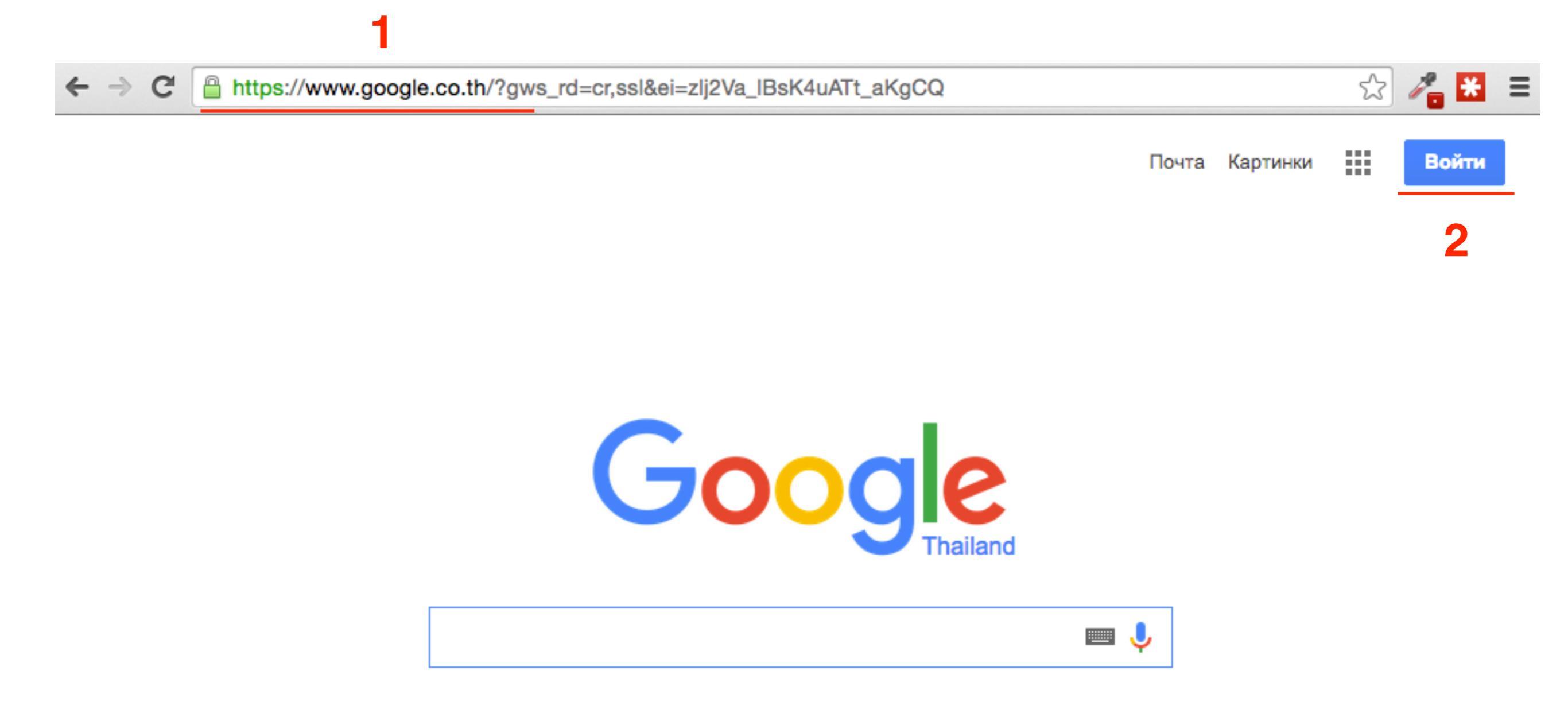

- 1. Войти под своим логином и паролем в Гугл аккаунт
- 2. Нажать на кнопку «Войти»

### Войти в Гугл аккаунт

### Google

### Один аккаунт. Весь мир Google!

Войдите, используя аккаунт Google

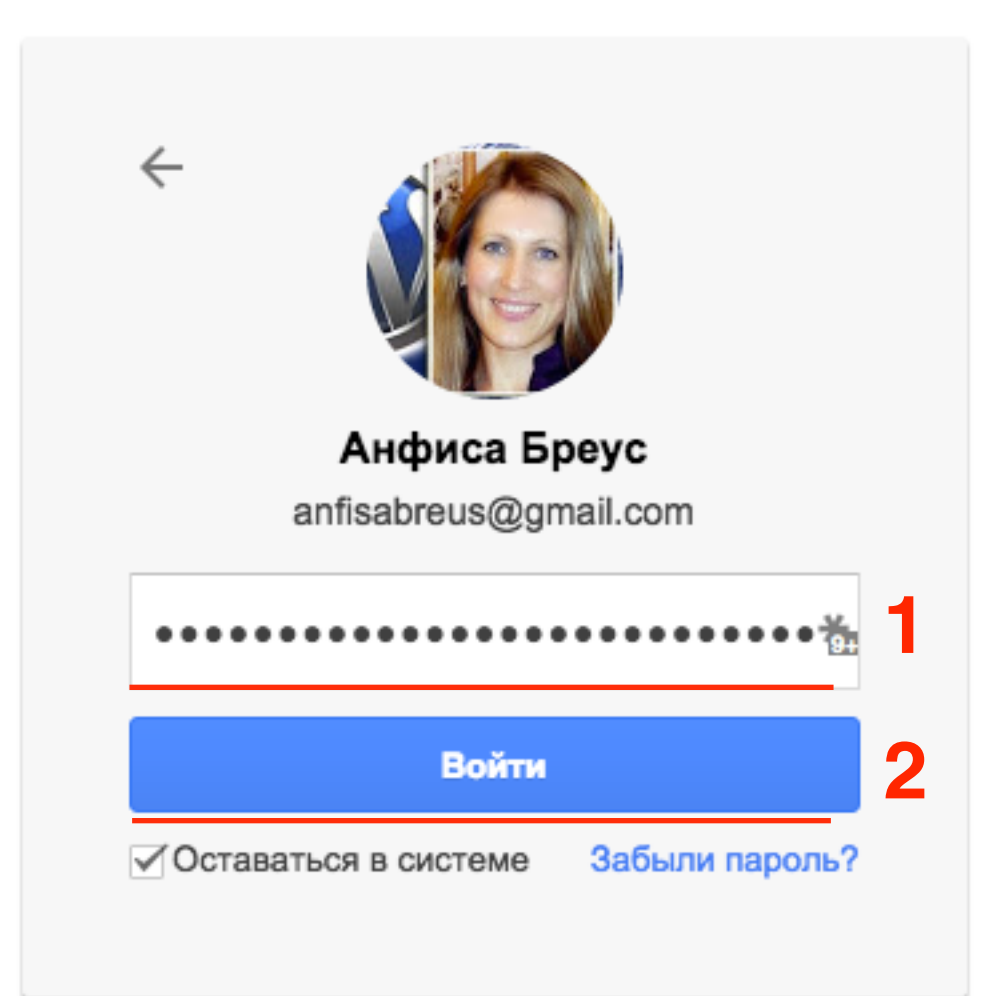

- 1. Зайти на сайт <u>google.com</u> и Справа вверху нажать на значок «**Сетку**»
- 2. Выбрать программу «Календарь»

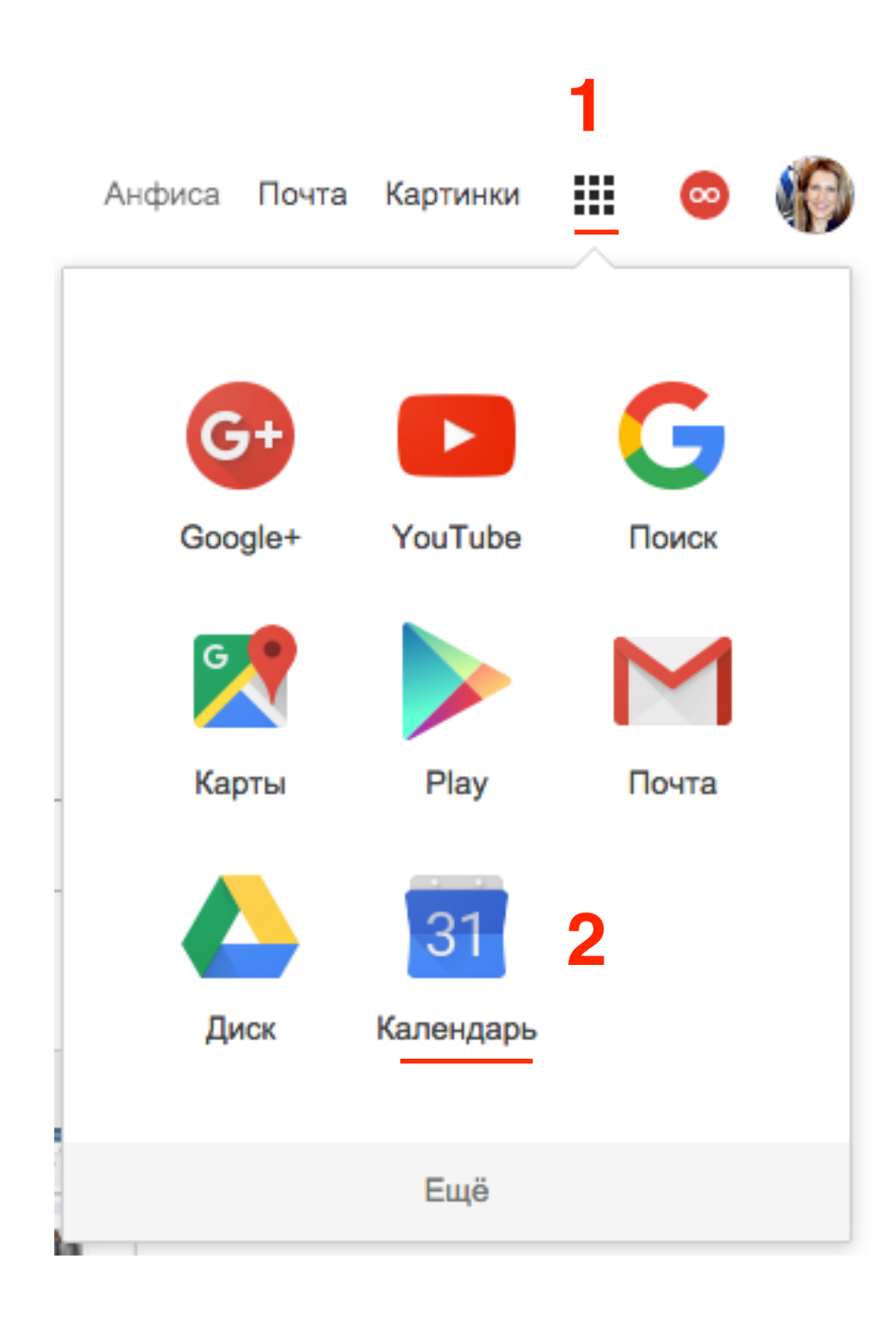

### Создание нового календаря

- 1. Справа, напротив раздела «Мои календари» нажать на треугольник
- 2. Выбрать из списка «Создать календарь»

| Google                                              | Поис      | к в Google | Календаре       |          | ~           | ۹ 🔛         |            | proekt.com@gmail.com |
|-----------------------------------------------------|-----------|------------|-----------------|----------|-------------|-------------|------------|----------------------|
| Календарь                                           | Сегодня   | < >        | 4 – 10 окт 2015 |          | День Неделя | Месяц 4 дня | Расписание | Ещё т 🗘 т            |
| создать                                             | GMT+07    | Bc, 10/4   | Пн, 10/5        | Вт, 10/6 | Cp, 10/7    | Чт, 10/8    | Пт, 10/9   | Сб, 10/10            |
| ▼ октябрь 2015 < ><br>Вс Пн Вт Ср Чт Пт Сб          | 5AM       |            |                 |          |             |             |            |                      |
| 27 28 29 30 1 2 3<br>4 5 6 7 8 9 10                 | 6AM       |            |                 |          |             |             |            |                      |
| 18 19 20 21 22 <b>23</b> 24<br>25 26 27 28 29 30 31 | 7AM       |            |                 |          |             |             |            |                      |
| 1 2 3 4 5 6 7<br>▶ Мои календари                    | 8AM       |            |                 |          |             |             |            |                      |
| <ul> <li>Другие календари</li> </ul>                | Создать к | алендарь   | 2               |          |             |             |            |                      |
|                                                     | Настройки | 1          |                 |          |             |             |            |                      |
|                                                     | TIAM      |            |                 |          |             |             |            |                      |

Данные календаря

6

#### Создать новый календарь

7

- 1. Название календаря
- 2. Описание
- 3. Местоположение
- 4. и 5. Часовой пояс
- 6. Обязательно поставить галочку «Открыть общий

#### доступ к этому календарю»

7. Создать календарь

| « Назад в календарь Создать кален                                                                                                    | Отмена                                                                                                    |
|----------------------------------------------------------------------------------------------------|----------------------------------------------------------------------------------------------------|
| Название календаря:                                                                                                    | Вебинары по ведению блога на WordPress                                                                                                    |
| Описание: 2                                                                                                    | Серия вебинаров в рамках Тренингового Центра Анфисы Бреус "Вдохновление".<br>Вебинары предназначены для всех желающих больше узнать об управлении и эффективном ведении блога<br>на WordPress.<br>Вебинары бесплатные.                                                                                 |
| Местоположение                                                                                                    | http://wpwebinar.ru<br>например: "Москва", "Санкт-Петербург", "Россия". Эта информация поможет пользователям находить мероприятия в<br>вашем календаре (если он открытый)                                                                                                    |
| <ul> <li>Часовой пояс календаря:<br/>Сначала задайте страну для выбора<br/>необходимого набора часовых поясов.<br/>Чтобы отобразить все часовые пояса,<br/>установите флажок.</li> <li>Открыть общий доступ к э<br/>Этот календарь появится в откры<br/>Открыть доступ только к ин</li> </ul> | Страна Россия<br>(выберите другую страну для просмотра прочих часовых поясов)<br>Теперь выберите часовой пояс: (GMT+03:00) Москва +00 © Показывать все часовые пояса<br>5<br>тому календарю Подробнее<br>тых результатах поиска Google.<br>формации о свободном и занятом времени (скрыть подробности) |
| Общий доступ для отдельных                                                                                                    | пользователей                                                                                                    |
| Пользователь                                                                                                    | Настройки разрешений Удалить                                                                                                    |
| Введите адрес электронной поч                                                                                                    | Просматривать все сведения о мероприя ᅌ Добавить                                                                                                    |
| mImproekt.com@gmail.com                                                                                                    | Вносить изменения + предоставлять доступ                                                                                                    |
|                                                                                                    | <u>http://wptraining.r</u>                                                                                                    |

- 1. Нажать на «Мои календари» слева
- 2. В списке календарей выбрать тот, что создали
- 3. Справа от названия календаря нажать на стрелку
- 4. Выбрать цвет

| Календарь                                                                                 | Сегодня   | < >           | 4 – 10 окт 2015  | ;        | День | Неделя | Месяц  | 4 дня | Расписание | Ещё 🔻         | <b>Q</b> -    |
|-------------------------------------------------------------------------------------------|-----------|---------------|------------------|----------|------|--------|--------|-------|------------|---------------|---------------|
| СОЗДАТЬ                                                                                   | GMT+07    | Bc, 10/4      | Пн, 10/5         | Вт, 10/6 | Ср   | 10/7   | Чт, 10 | )/8   | Пт, 10/9   | Сб, 10/       | 10            |
| ▼ октябрь 2015 < >                                                                        | 12AM      |               |                  | •        |      |        |        |       |            |               |               |
| Вс Пн Вт Ср Чт Пт Сб                                                                      | 4 4 8 4   |               |                  |          |      |        |        |       |            |               |               |
| 4 5 6 7 8 9 10                                                                            | TAN       |               |                  |          |      |        |        |       |            |               |               |
| 11 12 13 14 15 16 17<br>18 19 20 21 22 23 24<br>25 26 27 28 29 30 31                      | 2AM       |               |                  |          |      |        |        |       |            |               |               |
| 1 2 3 4 5 6 7                                                                             | 3AM       |               |                  |          |      |        |        |       |            |               |               |
| <ul> <li>✓ Мои календари</li> <li>✓ Vasily Breus</li> <li>Вебинары по веден. ▼</li> </ul> | 4AM       |               |                  |          |      |        |        |       |            |               |               |
| Задачи                                                                                    | Показать  | только этот к | алендарь         |          |      |        |        |       |            |               |               |
| Другиз календари                                                                          | Скрыть эт | гот календары | в списке         |          |      |        |        |       |            |               |               |
|                                                                                           | Настройк  | и календаря   |                  |          |      |        |        |       |            |               |               |
|                                                                                           | Создать м | иероприятие   | в этом календаре | е        |      | ****** |        |       |            |               |               |
|                                                                                           | Открытие  | общего дост   | упа к этому кале | ндарю    |      |        |        |       |            |               |               |
|                                                                                           | Редактир  | ование опове  | щений            |          |      |        |        |       |            |               |               |
|                                                                                           |           |               | 1                |          |      |        |        |       |            |               |               |
| Условия - Конфиденциальнос                                                                | Выбрать   | свой цвет     |                  |          |      |        |        |       |            | <u>http:/</u> | /wptraining.r |

### Настройки времени

- 1. Слева, напротив раздела «Мои календари» нажать на треугольник
- 2. Выбрать из списка «Настройки»

| Google                                                      | Поис      | к в Google   | Календаре       |          | ~           | ۹ 📖         | O mim      | proekt.com@gmail.com |
|-------------------------------------------------------------|-----------|--------------|-----------------|----------|-------------|-------------|------------|----------------------|
| Календарь                                                   | Сегодня   | < >          | 4 – 10 окт 2015 | ;        | День Неделя | Месяц 4 дня | Расписание | Ещё т                |
| СОЗДАТЬ                                                     | GMT+07    | Bc, 10/4     | Пн, 10/5        | Вт, 10/6 | Cp, 10/7    | Чт, 10/8    | Пт, 10/9   | Сб, 10/10            |
| ▼ октябрь 2015 < ><br>Вс Пн Вт Ср Чт Пт Сб                  | 5AM       |              |                 |          |             |             |            |                      |
| 27 28 29 30 1 2 3<br>4 5 6 7 8 9 10<br>11 12 13 14 15 16 17 | 6AM       |              |                 |          |             |             |            |                      |
| 18 19 20 21 22 <b>23</b> 24<br>25 26 27 28 29 30 31         | 7AM       |              |                 |          |             |             |            |                      |
| 1 2 3 4 5 6 7<br>▶ Моикалендари 💌                           | 8AM       |              |                 |          |             |             |            |                      |
| <ul> <li>Другие календари</li> </ul>                        | Создать к | алендарь     |                 |          |             |             |            |                      |
|                                                             | Настройки | <u>    2</u> |                 |          |             |             |            |                      |
|                                                             |           |              |                 |          |             |             |            |                      |

Настройки календаря

- 1. Переключить во вкладку «Общие»
- 2. Указать страну
- 3. Текущий часовой пояс
- 4. Формат времени

| Общие Календари Лаборатория                 |                                                                                                    |
|---------------------------------------------|----------------------------------------------------------------------------------------------------|
| « Назад в календарь Сохранить               | Отмена                                                                                                    |
| Язык                                        | Русский                                                                                                    |
| Страна                                      | Россия 🗘 (выберите другую страну для просмотра прочих часовых поясов)                                                                                                    |
| Текущий часовой пояс 💿                      | (GMT+03:00) Москва +00 🗘 Ярлык:<br>Показывать все часовые пояса<br>Показывать дополнительный часовой пояс                                                                                                    |
| Формат даты                                 | 12/31/2015 ᅌ                                                                                                    |
| Формат времени 3                            | 13:00<br>1:00PM                                                                                                    |
| Мероприятия из Gmail:                       | 13:00                                                                                                    |
| Продолжительность мероприятия по умолчанию: | <ul> <li>60 минут</li> <li>Быстрые встречи</li> <li>Проводите встречи более эффективно, чтобы успеть на очередное мероприятие вовремя.</li> <li>Встречи продолжительностью 30 минут будут завершены на 5 минут раньше, продолжительностью 1 час – на 10 минут раньше.</li> </ul> |
| Начало недели                               | воскресенье                                                                                                    |

### Создание мероприятия

### Способ 1

- 1. Выбрать время в календаре и нажать левой кнопкой мыши
- 2. Во всплывшем окне написать название мероприятия в поле «**Мероприятие**»
- 3. Выбрать календарь
- 4. Нажать на кнопку «Создать мероприятие»

| Google                                                                                                    | Поиск в Google Календаре                                                                                                    | ~           | ٩         |
|----------------------------------------------------------------------------------------------------|----------------------------------------------------------------------------------------------------|-------------|-----------|
| Календарь                                                                                                    | Сегодня < > 11 – 17 окт 2015                                                                                                    | День Неделя | Месяц 4 д |
| CO3ДАТЬ         ▼ ОКТЯБРЬ 2015         Вс Пн Вт Ср         27 28 29 30         4 5 6 7         11 12 13 14         18 19 20 21         25 26 27 28         1 2 3 4 | Вс, 10/11       Пн, 10/12       Вт, 10/13         Время проведения:       вс, 11 октября, 13:00 – 14:00       ×         Мероприятие:       Вебинар №40 "Как создать калени далендарь:       2         Календарь:       3       Вебинары по ведению блога н       2         Создать мероприятие       Изменить мероприятие » | Cp, 10/14   | Чт, 10/15 |
| <ul> <li>Мои календари</li> <li>Vasily Breus</li> <li>Вебинары по веден</li> <li>Задачи</li> </ul>                                                                 | Image: 13:00     Image: 13:00     Image: 13:00       H     Image: 14:00     Image: 14:00                                                                                                    |             |           |
| <ul> <li>Другие календари</li> </ul>                                                                                                    | ▼ 15:00                                                                                                    |             |           |

### Способ 2

- 1. Нажать на «Мои календари» слева
- 2. В списке календарей выбрать тот, что создали
- 3. Справа от названия календаря нажать на стрелку
- 4. Из выпадающего списка выбрать «Создать мероприятие

#### в этом календаре»

| Календарь                                                            | Сегодня               | < >                          | 4 – 10 окт 2015   |          | День Неделя | Месяц 4 дня | Расписание | Ещё т     |
|----------------------------------------------------------------------|-----------------------|------------------------------|-------------------|----------|-------------|-------------|------------|-----------|
| создать                                                              | GMT+07                | Bc, 10/4                     | Пн, 10/5          | Вт, 10/6 | Cp, 10/7    | Чт, 10/8    | Пт, 10/9   | Сб, 10/10 |
| ▼ октябрь 2015 < ><br>Вс Пн Вт Ср Чт Пт Сб                           | 12AM                  |                              |                   |          |             |             |            |           |
| 27 28 29 30 1 2 3<br>4 5 6 7 8 9 10                                  | 1AM                   |                              |                   |          |             |             |            |           |
| 11 12 13 14 15 16 17<br>18 19 20 21 22 23 24<br>25 26 27 28 29 30 31 | 2AM                   |                              |                   |          |             |             |            |           |
| 1 2 3 4 5 6 7                                                        | 3AM                   |                              |                   |          |             |             |            |           |
| ✓ Мой календари ✓ Vasily Breus                                       | 4AM                   |                              |                   |          |             |             |            |           |
| Задачи                                                               | Показать              | только этот к                | алендарь          |          |             |             |            |           |
| <ul> <li>Другие календари</li> </ul>                                 | Скрыть эт             | от календары                 | в списке          |          |             |             |            |           |
|                                                                      | Настроик<br>Создать м | и календаря<br>иероприятие і | в этом календаре  | <b>4</b> |             |             |            |           |
|                                                                      | Открытие              | общего дост                  | упа к этому кален | ндарю    |             |             |            |           |
|                                                                      | Редактир              | ование опове                 | щений             |          |             |             |            |           |

### Способ 2

1. В поле написать название мероприятия

- 2. Выбрать время проведения
- 3. Нажать на кнопку «Сохранить»

|   |            | 3            |              |              |                       |                |   |
|---|------------|--------------|--------------|--------------|-----------------------|----------------|---|
|   | 4          | СОХРАНИТЬ    | Не сохраняти | ь изменения  | Удалить Дополнительн  | ые действия    | ٢ |
| 1 | Урок №4    | 0 "Как созд  | ать календ   | арь в Гугл и | разместить е          |                |   |
| 2 | 10/5/2015  | 13:00        | <u> </u>     | 10/5/2015    | (GMT+03:00) Москва +0 | 0 Часовой пояс |   |
|   | 🗌 Весь ден | ь 🗌 Повторяк | щееся мероп  | оиятие       |                       |                |   |

### Настройка мероприятия

- 1. Найти мероприятие на календаре и нажать на название мероприятия
- 2. во всплывшем окне перейти по ссылке «Изменить мероприятие»

| Google                               | Поиск в Google Календаре – Q                                                               |
|--------------------------------------|--------------------------------------------------------------------------------------------|
| Изменить часовой пояс на             | "(GMT+07:00) Бангкок"? Да Нет Не спрашивать в дальнейшем Настрой                           |
| Календарь                            | Урок №40 "Как создать календарь в Гугл и × <sup>вделя</sup> Месяц разместить его на блоге" |
| СОЗДАТЬ                              | пн, 5 октября, 13:00 – 14:00 7 Чт, 10/8                                                    |
| 👻 октябрь 2015 💦 💎                   | Mecто http://wpwebinar.ru карта                                                            |
| Вс Пн Вт Ср Чт Пт Сб                 | Календарь Вебинары по ведению блога на WordPress                                           |
| 27 28 29 30 1 2 3                    | Автор: mlmproekt.com@gmail.com                                                             |
| 4 5 6 7 8 9 10                       |                                                                                            |
| 11 12 13 14 15 16 17                 | 2 Изменить мероприятие »                                                                   |
| 18 19 20 21 22 23 24                 | копировать в мой календарь Удалить                                                         |
| 25 26 27 28 29 30 31                 |                                                                                            |
| 1 2 3 4 5 6 7                        | 14:00                                                                                      |
| ▼ Мои календари ▼                    |                                                                                            |
| Vasily Breus<br>Вебинары по веден    | 15:00                                                                                      |
| Задачи                               |                                                                                            |
|                                      | 16:00                                                                                      |
| <ul> <li>Другие календари</li> </ul> | 17:00                                                                                      |

- 1. Место можно указать страницу вебинары
- 2. Календарь проверить правильный ли календарь
- 3. Описание написать о чем мероприятие (можно использовать HTML и ссылки)

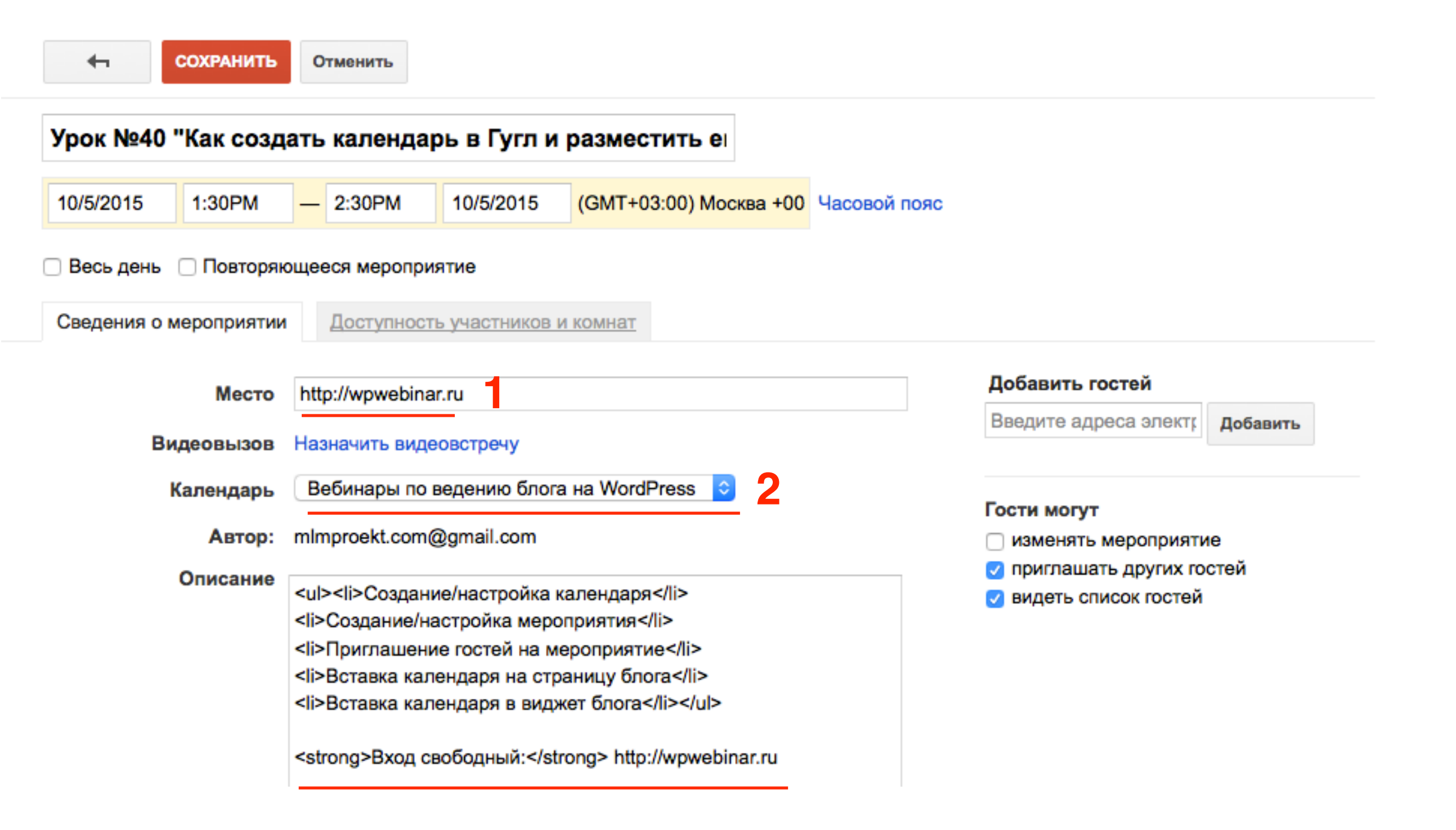

- 1. Файлы можно добавить логотип
- 2. Настройки оповещений По электронный почте или Всплывающее окно. Можно настроить несколько оповещений
- 3. Мой статус Доступен
- 4. Приватность как у календаря

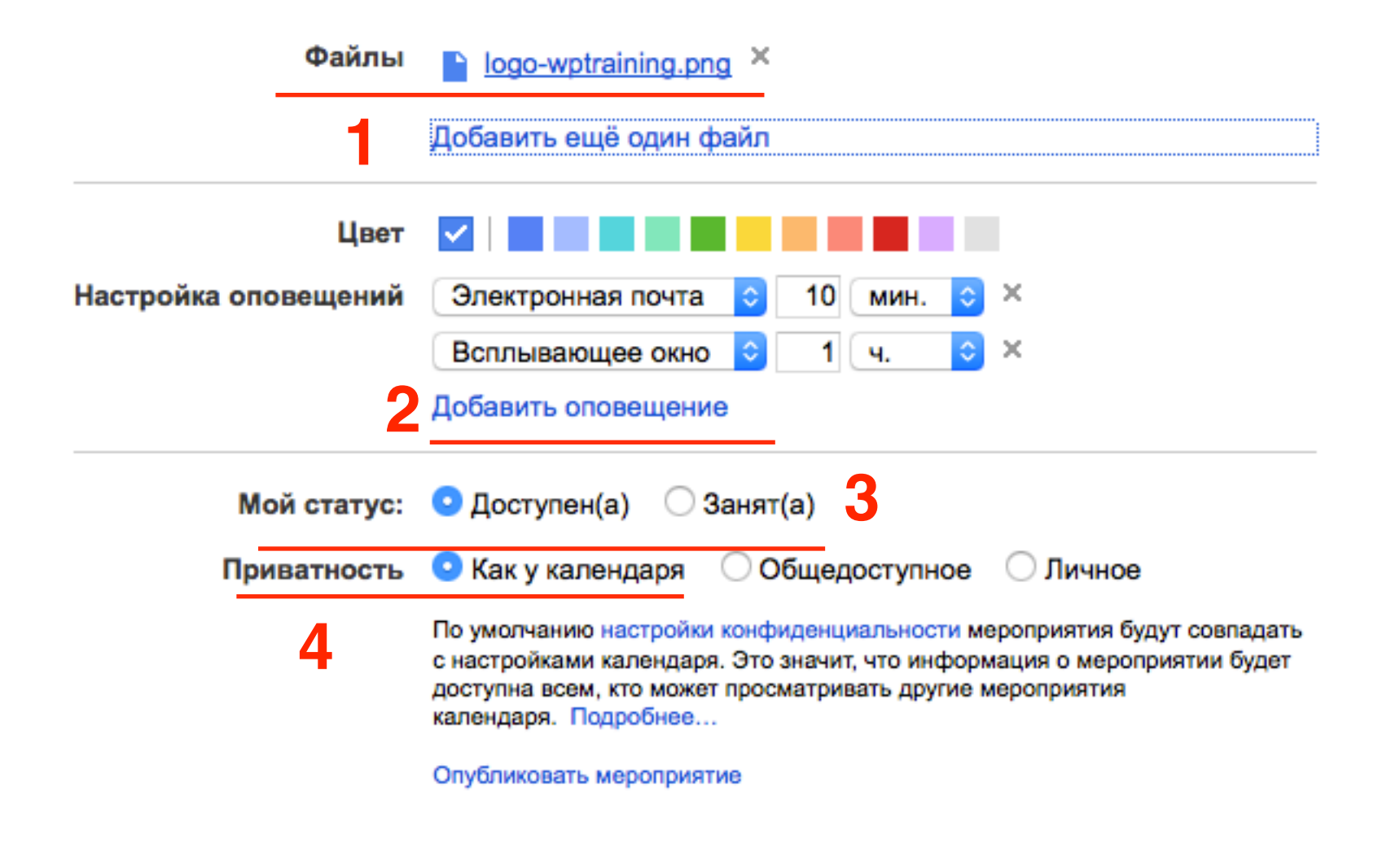

1. На самом верху настройки мероприятия нажать на кнопку «Сохранить»

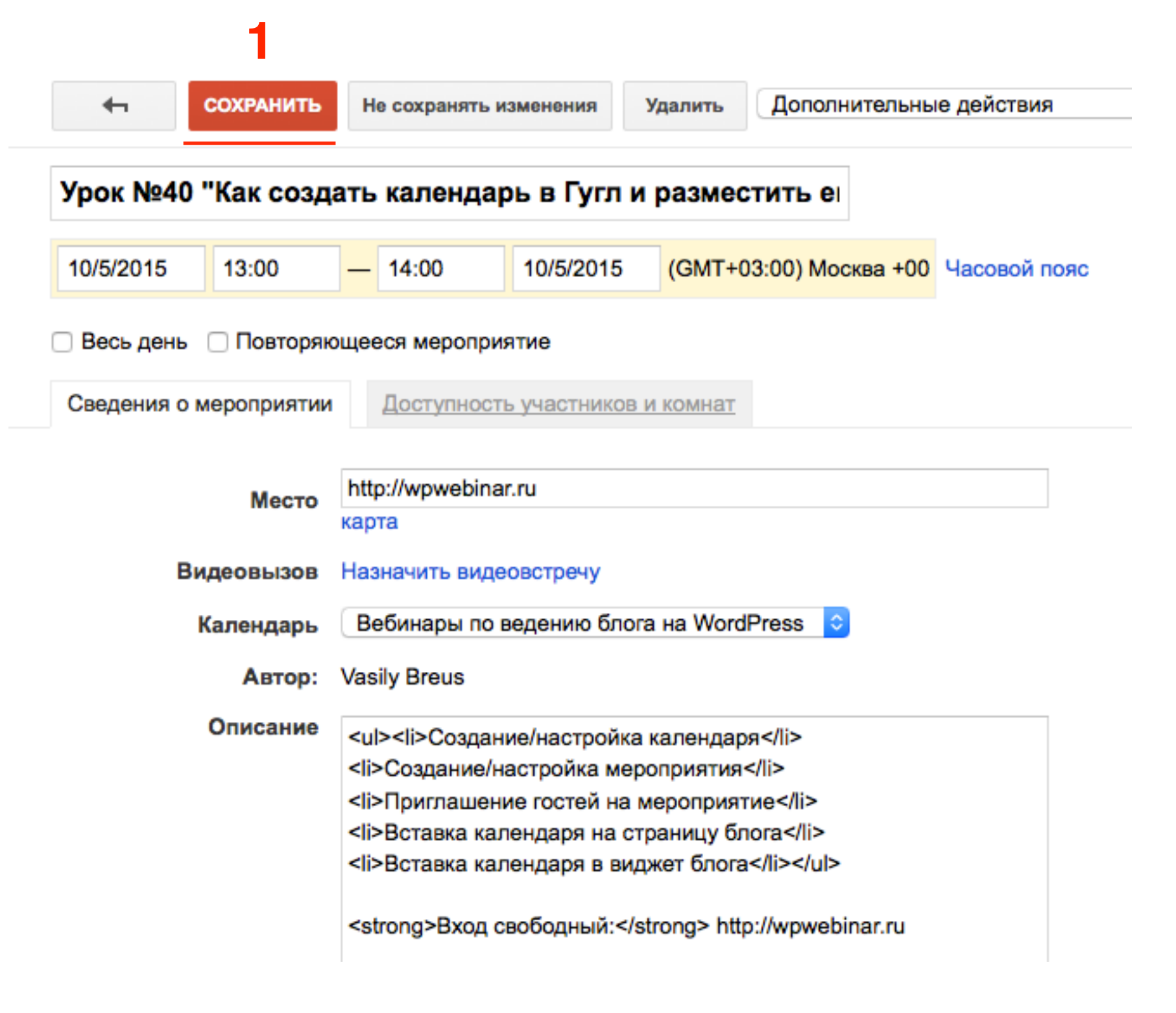

### Удаление мероприятия

- 1. Найти мероприятие на календаре и нажать на название мероприятия
- 2. во всплывшем окне нажать на ссылку «Удалить»

| Google                     | Поиск в Google Календаре                                               | -     | ۹        |
|----------------------------|------------------------------------------------------------------------|-------|----------|
| Изменить часовой пояс на " | (GMT+07:00) Бангкок"? Да Нет Не спрашивать в дальне                    | эйшем | Настрой  |
| Календарь                  | Урок №40 "Как создать календарь в Гугл и ×<br>разместить его на блоге" | эделя | Месяц    |
| СОЗДАТЬ                    | пн, 5 октября, 13:00 – 14:00                                           | 7     | Чт, 10/8 |
| 👻 октябрь 2015 💦 💎         | Mecтo http://wpwebinar.ru карта                                        |       |          |
| Вс Пн Вт Ср Чт Пт Сб       | Календарь Вебинары по ведению блога на WordPress                       |       |          |
| 27 28 29 30 <b>1 2 3</b>   | Автор: mlmproekt.com@gmail.com                                         |       |          |
| 4 5 6 7 8 9 10             |                                                                        |       |          |
| 11 12 13 14 15 16 17       | Изменить мероприятие »                                                 |       |          |
| 18 19 20 21 22 23 24       | копировать в мой календарь   Удалить 🙎                                 | -     |          |
| 25 26 27 28 29 30 31       |                                                                        |       |          |
| 1 2 3 4 5 6 7              | 14:00                                                                  |       |          |
| ▼ Мои календари ▼          |                                                                        |       |          |
| Vasily Breus               | 15:00                                                                  |       |          |
| Вебинары по веден          |                                                                        |       |          |
| Задачи                     | 16:00                                                                  |       |          |
| • Другие календари         |                                                                        |       |          |
|                            | 17:00                                                                  |       |          |

### Приглашение гостей на мероприятие

Способ №1 (каждый емайл отдельно)

- 1. Найти мероприятие на календаре и нажать на название мероприятия
- 2. во всплывшем окне перейти по ссылке «Изменить мероприятие»

| Google                               | Поиск в Google Календаре – Q                                                               |
|--------------------------------------|--------------------------------------------------------------------------------------------|
| Изменить часовой пояс на             | "(GMT+07:00) Бангкок"? Да Нет Не спрашивать в дальнейшем Настрой                           |
| Календарь                            | Урок №40 "Как создать календарь в Гугл и × <sup>вделя</sup> Месяц разместить его на блоге" |
| СОЗДАТЬ                              | пн, 5 октября, 13:00 – 14:00 7 Чт, 10/8                                                    |
| 👻 октябрь 2015 💦 💎                   | Mecто http://wpwebinar.ru карта                                                            |
| Вс Пн Вт Ср Чт Пт Сб                 | Календарь Вебинары по ведению блога на WordPress                                           |
| 27 28 29 30 1 2 3                    | Автор: mlmproekt.com@gmail.com                                                             |
| 4 5 6 7 8 9 10                       |                                                                                            |
| 11 12 13 14 15 16 17                 | 2 Изменить мероприятие »                                                                   |
| 18 19 20 21 22 23 24                 | копировать в мой календарь Удалить                                                         |
| 25 26 27 28 29 30 31                 |                                                                                            |
| 1 2 3 4 5 6 7                        | 14:00                                                                                      |
| ▼ Мои календари ▼                    |                                                                                            |
| Vasily Breus<br>Вебинары по веден    | 15:00                                                                                      |
| Задачи                               |                                                                                            |
|                                      | 16:00                                                                                      |
| <ul> <li>Другие календари</li> </ul> | 17:00                                                                                      |

- 1. Справа в поле «Добавить гостей» начать печатать емайл адрес или имя человека
- 2. Выбрать из списка предлагаемых контактов
- 3. Нажать на кнопку «Добавить»

| добавить гостей 3<br>mlm Добавить                                                                 |
|---------------------------------------------------------------------------------------------------|
| mlmproekt.ru@gmail.com<br>"Anfisa Brus" <mlmproekt.com@gmail.co< th=""></mlmproekt.com@gmail.co<> |
| ости могут                                                                                        |
| <ul> <li>изменять мероприятие</li> <li>приглашать других гостей</li> </ul>                        |
| видеть список гостеи                                                                              |
|                                                                                                   |

- 1. Если в списке контактов такого емайл нет, вручную ввести емайл
- 2. Нажать на кнопку «Добавить»

![](_page_26_Figure_3.jpeg)

| Урок №40 "Как созда     | ть календарь в Гугл и разместить е                                                                                                    |                                                                                               |
|-------------------------|----------------------------------------------------------------------------------------------------|-----------------------------------------------------------------------------------------------|
| 10/5/2015 13:00         | — 14:00 10/5/2015 (GMT+03:00) Москва +00 Часовой по                                                                                                    | яс                                                                                            |
| 🗌 Весь день 🗌 Повторяю  | щееся мероприятие                                                                                                    |                                                                                               |
| Сведения о мероприятии  | Доступность участников и комнат                                                                                                    |                                                                                               |
| Место                   | http://wpwebinar.ru<br>карта                                                                                                    | Добавить гостей<br>Добавить                                                                   |
| Видеовызов<br>Календарь | Назначить видеовстречу<br>Вебинары по ведению блога на WordPress 📀                                                                                                    | Нажмите на значки 👤 ниже, чтобы отметить мероприятие как необязательное к посещению.          |
| Автор:<br>Описание      | Vasily Breus<br><ul><li>Coздание/настройка календаря</li></ul>                                                                                                    | Гости Уведомить гостей по<br>электронной почте<br>Да: 0. Может быть: 0. Нет: 0. Ожидается: 1. |
|                         | <li><li><li><li><li>Приглашение гостей на мероприятия</li><li><li><li>Вставка календаря на страницу блога</li><li><li><li><li><li><li><li><li><li>&lt;</li></li></li></li></li></li></li></li></li></li></li></li></li></li></li> | anfisabreus@gmail.com *       ×         mlmproekt.ru@gmail.com *       ×                      |
|                         | <strong>Вход свободный:</strong> http://wpwebinar.ru                                                                                                    | * Отобразить календарь невозможно <u>Почему?</u><br>Предлагаемое время                        |

### Приглашение гостей на мероприятие

Способ №2 (добавление группы емайл адресов)

### Шаг #1 создание группы в Контактах Гугл

![](_page_30_Picture_0.jpeg)

1. В Gmail слева нажать на Gmail и из выпадающего списка выбрать «Контакты»

![](_page_30_Picture_2.jpeg)

1. В Контатктах слева нажать на «Группы» => «Создать группу»

| Контакты                 |                                                  | ĄZ         |
|--------------------------|--------------------------------------------------|------------|
|                          | Все контакты (4448) В том числе участники кругов |            |
| Анфиса Бреус             | 684lili                                          | <b>ଓ</b> : |
| Все контакты             | бдикарим Турс                                    | <b>ଓ</b> : |
| С кем вы часто общаетесь | б Абиляка Гатаулл                                | <b>ଓ</b> : |
| Группы 🗸                 | 🕼 Аглюков Ильдар                                 | <b>ଓ</b> : |
| Круги >                  | Ф Аделаида Фомен                                 | <b>ଓ</b> : |
| Найти похожие контакты   | 🚳 Аделина Склизск                                | <b>ଓ</b> : |
| Eщё >                    | 👃 Администрация                                  | <b>ଓ</b> : |

•

- 1. В поле написать название группы
- 2. Нажать на кнопку «Создать»

| Создание группы   |  |
|-------------------|--|
| Введите название. |  |
| рассылка          |  |
| · · ·             |  |
|                   |  |
|                   |  |
|                   |  |

- 1. Перейдите в раздел «С кем вы часто общаетесь» или «Все контакты»
- 2. Отметьте галочкой тех, кого хотите внести в таблицу
- 3. Сверху справа нажать на иконку «**Группы**» выбрать созданную группу

| ← Назад                  | Выбрано: 9 👻       | 大 <u>+8、</u> 盲 : |
|--------------------------|--------------------|------------------|
|                          | 2 🗹 Анжелика Смако | рассылка 3       |
| Анфиса Бреус             | 🗸 Татьяна Андреева | Создать группу   |
| Все контакты             | 🗹 Татьяна Кожевн   | :                |
| С кем вы часто общаетесь | John Spies         | :                |
| Группы                   | Павел Прысь        | <b>C</b> :       |
| Создать группу           | П Нина Степанова   | <b>C</b> :       |
| Круги >                  | Poonpimon Rodsu    | :                |
| Найти похожие контакты   | 🗸 Татьяна Прозоро  | <b>C</b> :       |
| Eщё >                    | Игорь Полтавцев    | <b>C</b> :       |
|                          | nvqsonline@bai.d   | :                |

- 1. Если вы знаете имя, то контакт (емаил) можно отредактировать контакт. Нажать на карандаш.
- 2. Проверить/Указать имя.
- 3. Проверить/Указать Email
- 4. Нажать на кнопку «Сохранить»

![](_page_34_Picture_5.jpeg)

#### 1. Название группы

#### Контакты

|                          | рассылка (9) 🥒 📋      |                                             |              |
|--------------------------|-----------------------|---------------------------------------------|--------------|
| Анфиса Бреус             | 😡 Анжелика Смакотина  | cennost@gmail.com                           | ଓ :          |
| Все контакты             | 🕖 Игорь Полтавцев     | ipoltavcev@gmail.com                        | <b>୯</b> :   |
| С кем вы часто общаетесь | 🚯 Татьяна Андреева    | tandreeva26@gmail.com                       | :            |
| 🖉 рассылка               | 👩 Татьяна Кожевникова | kozhevnikovatn@gmail.com +79246122969       | :            |
| Создать группу           | 🗿 Татьяна Прозорова   | tatyankaprozorova@gmail.com +380937357108 👻 | ଓ :          |
| Круги >                  | Alang Rawa            | alangsrawa@gmail.com                        | :            |
| Найти похожие контакты   | Anfisa Breus          | mlmproekt.ru@gmail.com 👻                    | :            |
| Еще >                    | John Spies            | john@cavelodge.com                          | :            |
|                          | Poonpimon Rodsuntorn  | apoonpimon@hotmail.com                      | <b>4</b> Z : |

### Шаг #2 Приглашение группы

- 1. Справа в поле «**Добавить гостей**» начать печатать название группы
- 2. Появится подсказка (полное название группы с количеством контактов) выбрать ее
- 3. Нажать на кнопку «Добавить»

| СОХРАНИТЬ                                                                                                    | Не сохранять изменения | Удалить Дополнительны                                                              | е действия                                                                                              | ÷                                                                                                    |  |
|----------------------------------------------------------------------------------------------------|------------------------|------------------------------------------------------------------------------------|----------------------------------------------------------------------------------------------------|----------------------------------------------------------------------------------------------------|--|
| Урок №40 "Как соз,                                                                                                    | дать календарь в Гугл  | и разместить е                                                                     |                                                                                                    |                                                                                                    |  |
| 10/5/2015 13:00                                                                                                    | - 14:00 10/5/201       | 5 (GMT+03:00) Москва +00                                                           | Часовой пояс                                                                                            |                                                                                                    |  |
| 🗌 Весь день 🗌 Повторя                                                                                                    | ющееся мероприятие     |                                                                                    |                                                                                                    |                                                                                                    |  |
| Сведения о мероприяти                                                                                                    | Доступность участник   | ов и комнат                                                                        |                                                                                                    |                                                                                                    |  |
| Место       http://wpwebinar.ru       Добавить гостей         карта       добавить состей       добавить состей         Видеовызов       Назначить видеовстречу       добавить состей         Календарь       Вебинары по ведению блога на WordPress       С         Автор:       Vasily Breus       Гости |                        |                                                                                    |                                                                                                    |                                                                                                    |  |
| Описание<br><u><li>Cоздание/настройка м<br/><li>Cоздание/настройка м<br/><li>Приглашение гостей на<br/><li>Вставка календаря на<br/><li>Вставка календаря в в<br/><strong>Вход свободный:-</strong></li></li></li></li></li></u>                                                                           |                        | йка календаря<br>мероприятия<br>на мероприятие<br>а страницу блога<br>виджет блога | Да: 0. Может быть:<br><b>1</b> anfisabreu<br><b>1</b> mImproekt.<br>• Отобразить кале<br>Предлагаемое п | : 0. Нет: 0. Ожидается: 1.<br>us@gmail.com * ×<br>.ru@gmail.com * ×<br>ндарь невозможно <u>Почему?</u><br>время |  |

| Сохранить                                                                      | Не сохранять изменения Удалить Дополнительные действия                                                                                                    | ○                                                                                                    |
|--------------------------------------------------------------------------------|----------------------------------------------------------------------------------------------------|----------------------------------------------------------------------------------------------------|
| Урок №40 "Как созд                                                             | ать календарь в Гугл и разместить е                                                                                                    | Добавить гостей                                                                                                    |
| 10/5/2015 13:00                                                                | — 14:00 10/5/2015 (GMT+03:00) Москва +00 Часовой пояс                                                                                                    | Добавить                                                                                                    |
| <ul> <li>Весь день</li> <li>Повторя</li> <li>Сведения о мероприятия</li> </ul> | ющееся мероприятие<br><u>Доступность участников и комнат</u>                                                                                                    | Нажмите на значки 👤 ниже, чтобы отметить<br>мероприятие как необязательное к посещению.<br>Гости Уведомить гостей по<br>электронной почте<br>Ла: 1. Может быть: 0. Нет: 0. Ожилается: 1.    |
| Место<br>Видеовызов<br>Календарь<br>Автор:                                     | http://wpwebinar.ru<br>карта<br>Назначить видеовстречу<br>Вебинары по ведению блога на WordPress<br>Vasily Breus                                                                                                    | <ul> <li>alangsrawa@gmail.com*</li> <li>cennost@gmail.com*</li> <li>ipoltavcev@gmail.com*</li> <li>John Spies *</li> <li>Poonpimon Rodsuntorn *</li> <li>tandreeva26@gmail.com *</li> </ul> |
| Описание                                                                       | <ul> <li><ul> <li>Coздание/настройка календаря</li> <li>Coздание/настройка мероприятия</li> <li>Приглашение гостей на мероприятие</li> <li>Bставка календаря на страницу блога</li> <li>Bставка календаря в виджет блога</li> <li>Strong&gt;Вход свободный:</li> <li>Strong&gt; http://wpwebinar.ru</li> </ul> </li></ul> | Татьяна Прозорова       ×         anfisabreus@gmail.com *       ×         mlmproekt.ru@gmail.com *       ×         * Отобразить календарь невозможно Почему?         Предлагаемое время     |

### Приглашение гостей на мероприятие

Способ №3 (добавление участников Группы Гугл)

- 1. В поле «Добавить гостей» ввести емайл адрес группы
- 2. Нажать на кнопку «Добавить»

| Сохранить                                                                                                    | Не сохранять изменения Удалить Дополнительные дейст                                                                                                    | вия ᅌ 🖶                                                                                                    |  |
|----------------------------------------------------------------------------------------------------|----------------------------------------------------------------------------------------------------|----------------------------------------------------------------------------------------------------|--|
| Урок №40 "Как созд                                                                                                    | ать календарь в Гугл и разместить е                                                                                                    |                                                                                                    |  |
| 10/5/2015 13:00                                                                                                    | — 14:00 10/5/2015 (GMT+03:00) Москва +00 Часово                                                                                                    | ой пояс                                                                                                    |  |
| 🗌 Весь день 🗌 Повторян                                                                                                    | ощееся мероприятие                                                                                                    |                                                                                                    |  |
| Сведения о мероприятии                                                                                                    | Доступность участников и комнат                                                                                                    |                                                                                                    |  |
| Место       http://wpwebinar.ru       Добавить гостей         карта       ab       Добавить гостей         Видеовызов       Назначить видеовстречу       abinspiration@googlegroups.com         Календарь       Вебинары по ведению блога на WordPress       Image: Computation and the second second se |                                                                                                    |                                                                                                    |  |
| Описание                                                                                                    | <ul> <li><ul> <li>Coздание/настройка календаря</li> <li>Coздание/настройка мероприятия</li> <li>Coздание/настройка мероприятия</li> <li>Cosdanue/настройка мероприятия</li> <li>Cosdanue/настройка мероприятия</li> <li>Cosdanue/настройка мероприятия</li> <li>Cosdanue/настройка мероприятия</li> <li>Cosdanue/Hactrong</li> <li>Cosdanue/Hactronge/Hactrong</li> <li>Cosdanue/Hactrong</li>         &lt;</ul></li></ul> | Гости       Уведомить постей по электронной почте         Да: 0. Может быть: 0. Нет: 0. Ожидается: 1. <ul> <li>anfisabreus@gmail.com *</li> <li>mlmproekt.ru@gmail.com *</li> <li>mlmproekt.ru@gmail.com *</li> <li>* Отобразить календарь невозможно Почему?</li> </ul> Предлагаемое время <ul> <li>малехара время</li> </ul> |  |

Анфиса Бреус \*

| Добавить               | гостей                                                                 |            | Доб                   | авить гостей                                                         |                           |
|------------------------|------------------------------------------------------------------------|------------|-----------------------|----------------------------------------------------------------------|---------------------------|
|                        | Добавить                                                               |            |                       | Добави                                                               | ть                        |
| Нажмите на мероприятие | значки 👤 ниже, чтобы отмети<br>в как необязательное к посещен          | гь<br>ию.  | Нажм                  | ите на значки 👤 ниже, чтобы отм<br>приятие как необязательное к посе | етить<br>щению.           |
| Гости<br>Да: 1. Может  | Уведомить госте<br>электронной поч<br>г быть: 0. Нет: 0. Ожидается: 1. | й по<br>те | <b>Гост</b><br>Да: 1. | и Уведомить п<br>электронной<br>Может быть: 0. Нет: 0. Ожидается     | остей по<br>почте<br>: 1. |
| 1 alang                | gsrawa@gmail.com *                                                     | ×          | 1                     | alangsrawa@gmail.com *                                               | ×                         |
| 1 cenn                 | ost@gmail.com *                                                        | ×          | <u>+</u>              | cennost@gmail.com *                                                  | ×                         |
| 1 ipolt                | avcev@gmail.com *                                                      | ×          | 2                     | ipoltavcev@gmail.com *                                               | ×                         |
| 1 John                 | Spies *                                                                | ×          | 2                     | John Spies *                                                         | ×                         |
| 2 Poor                 | pimon Rodsuntorn *                                                     | ×          | 2                     | Poonpimon Rodsuntorn *                                               | ×                         |
| 1 tand                 | reeva26@gmail.com *                                                    | ×          | 2                     | tandreeva26@gmail.com *                                              | ×                         |
| 1 Тать                 | яна Прозорова                                                          | ×          | 2                     | Татьяна Прозорова                                                    | ×                         |
| <u></u>                | spiration@googlegroups                                                 | ×          |                       | <ul> <li>abinspiration@googlegroups</li> <li>3 участника</li> </ul>  | ×                         |
|                        |                                                                        |            |                       | <ul> <li>Анфиса Бреус</li> </ul>                                     |                           |
|                        |                                                                        |            |                       | Anfisa Breus *                                                       |                           |

### Настройка прав гостей

1. Поставить необходимые галочки в блоке «**Гости могут**» внизу справа в настройках мероприятия

| Добавить го                      | остей                          |                                    |
|----------------------------------|--------------------------------|------------------------------------|
| Введите адр                      | еса электро                    | Добавить                           |
|                                  |                                |                                    |
| Нажмите на зна<br>мероприятие ка | ачки 👤 ниже,<br>ак необязатель | чтобы отметить<br>ное к посещению. |
| Гости                            | 🖂 Ув                           | едомить гостей по                  |
| Да: 1. Может б                   | ыть: 0. Нет: 2. С              | Эжидается: 1.                      |
| 1 alangs                         | rawa@gmail.c                   | om * ×                             |
| 2 cennos                         | t@gmail.com                    | * ×                                |
| 1 ipoltav                        | cev@gmail.co                   | m* ×                               |
| 1 John S                         | pies *                         | ×                                  |
| 2 Poonpi                         | mon Rodsunt                    | orn* ×                             |
| 1 tandree                        | eva26@gmail.                   | com * ×                            |
| 1 Татьян                         | а Прозорова                    | ×                                  |
| 👤 🗸 Анфиса                       | а Бреус *                      | ×                                  |
| 1 Ø mimpro                       | ekt.com@gma                    | il.com * ×                         |
| 👤 Ø Анфиса                       | а Бреус                        | ×                                  |
| 1 Anfisa E                       | Breus *                        | ×                                  |
| ▶ Ведени                         | е блога на Wo                  | ordPress ×                         |

Отобразить календарь невозможно Почему?

#### Предлагаемое время

Гости могут

изменять мероприятие

Ζ приглашать других гостей

🔽 видеть список гостей

### Сохранение настроек и рассылкаприглашение

4

 Наверху справа на странице настроек мероприятия после любых изменений нажать на кнопку «Сохранить»

| Сохранить             | Не сохранять изменения Удалить Дополнительные действия           | •                                       | ē                                              |
|-----------------------|------------------------------------------------------------------|-----------------------------------------|------------------------------------------------|
| Урок №40 "Как соз     | дать календарь в Гугл и разместить е                             |                                         |                                                |
| 10/5/2015 13:00       | — 14:00 10/5/2015 (GMT+03:00) Москва +00 Часовой пояс            |                                         |                                                |
| 🗌 Весь день 🗌 Повторя | ающееся мероприятие                                              |                                         |                                                |
| Сведения о мероприяти | И Доступность участников и комнат                                |                                         |                                                |
|                       | http://wpwebiper.ru                                              | Добавить госте                          | Ă                                              |
| Место                 | карта                                                            | Введите адреса                          | электрс Добавить                               |
| Видеовызов            | Назначить видеовстречу                                           |                                         |                                                |
| Календарь             | Вебинары по ведению блога на WordPress ᅌ                         | Нажмите на значки , мероприятие как нео | ниже, чтобы отметити<br>бязательное к посещени |
| Автор                 | Vasily Breus                                                     | Гости                                   | Уведомить гостей<br>электронной почт           |
| Описание              | <ul><li><li><li>Coздание/настройка календаря</li></li></li></ul> | Да: 1. Может быть: 0                    | . Нет: 2. Ожидается: 1.<br>@gmail.com *        |
|                       | <ii>Создание/настроика мероприятия</ii>                          | cennost@gr                              | nail.com *                                     |
|                       | <li>Вставка календаря на страницу блога</li>                     | ipoltavcev@                             | gmail.com *                                    |
|                       | <li>Вставка календаря в виджет блога</li>                        | John Spies                              | •                                              |
|                       |                                                                  | Poonpimon                               | Rodsuntorn *                                   |
|                       | <strong>Bxoд свободный:</strong> http://wpwebinar.ru             | 1 tandreeva26                           | @gmail.com *                                   |
|                       |                                                                  | 👤 🛛 Татьяна Пр                          | озорова                                        |
|                       |                                                                  | 👤 🗸 Анфиса Бре                          | yc*                                            |
|                       |                                                                  | 2 Ø mlmproekt.co                        | m@gmail.com *                                  |

. . . . .

1. Во всплывшем окне нажать на кнопку «Отправить»

![](_page_46_Picture_2.jpeg)

### Приглашение: Урок No.40 "Как создать календарь в Гугл и разместить его н... - пн, 5 окт 2015 12:00 - 🖷 🖪 13:00 (anfisabreus@gmail.com) 🗆 Входящие х

![](_page_47_Picture_3.jpeg)

 Урок №40 "Как создать календарь в Гугл и разместить его на блоге"
 подробнее »

 • Создание/настройка календаря
 • Создание/настройка мероприятия

 • Приглашение гостей на мероприятия
 • Приглашение гостей на мероприятие

 • Вставка календаря на страницу блога
 • Вставка календаря в виджет блога

 • Вставка календаря в виджет блога
 • Вставка календаря по страницу блога

 • Вставка календаря ла страницу блога
 • Вставка календаря по страницу блога

 • Вставка календаря по страницу блога
 • Вставка календаря по страницу блога

 • Вставка календаря по страницу блога
 • Вставка календаря по страницу блога

 • Вставка календаря по страницу блога
 • Вставка календаря по страницу блога

 • Вставка календаря по страницу блога
 • Вставка календаря по страницу блога

 • Вставка календаря по страницу блога
 • Вставка календаря по страницу блога

 • Вставка календаря по страници блога
 • Вставка календаря по страници блога

 • Вставка календаря по страници блога
 • Вставка календаря

 • Вставка календаря по страници блога
 • Вставка календара

 • Когда
 • П, 5 окт 2015 12:00 – 13:00 Москва-01 – Калининград

 • Где
 • http://wpwebinar.ru (карта)

 Календарь
 • Алендарь

</tabu/>

# Настройка внешнего вида календаря для вставки на блог

- 1. Справа, напротив названия календаря нажать на треугольник
- 2. Выбрать из списка «Настройки календаря»

| Календарь                                    | Сегодня   | < >            | 4 – 10 окт 2015          |          | День | Неделя |
|----------------------------------------------|-----------|----------------|--------------------------|----------|------|--------|
| создать                                      | GMT+03    | Bc, 10/4       | Пн, 10/5                 | Вт, 10/6 | Cp,  | 10/7   |
| 👻 октябрь 2015 🛛 < 🔅                         |           |                |                          |          |      |        |
| Вс Пн Вт Ср Чт Пт Сб                         | 10:00     |                |                          |          |      |        |
| 27 28 29 30 <b>1 2 3</b>                     |           |                |                          |          |      |        |
| 4 5 6 7 8 9 10                               | 11:00     |                |                          |          |      |        |
| 11 12 13 14 15 16 17<br>18 19 20 21 22 23 24 |           |                |                          |          |      |        |
| 25 26 27 28 29 30 31                         | 12:00     |                |                          |          |      |        |
| 1 2 3 4 5 6 7                                |           |                |                          |          |      |        |
|                                              | 13:00     |                | 13:00 - 14:00            |          |      |        |
| ▼ Мои календари ▼                            |           |                | Урок №40<br>"Как созлать |          |      |        |
| Vasily Breus                                 | 14:00     |                |                          |          |      |        |
| Вебинары по веден. 💌                         |           |                |                          |          |      | 7      |
| Задачи                                       | Показать  | только этот ка | алендарь                 |          |      |        |
| <ul> <li>Другие календари</li> </ul>         | Скрыть эт | от календарь   | в списке                 |          |      |        |
|                                              | Настройк  | и календаря    | 2                        |          |      |        |
|                                              | Создать м | ероприятие в   | этом календаре           | i.       |      |        |
|                                              | Открытие  | общего досту   | ла к этому кален         | дарю     |      |        |
|                                              | Редактиро | ование опове   | цений                    |          |      |        |
|                                              |           |                |                          |          |      |        |
|                                              |           |                |                          |          |      |        |
|                                              |           |                |                          |          |      |        |
|                                              |           | ✓              |                          |          |      |        |
|                                              |           |                |                          |          |      |        |
| Janania Kaudanaaninaanina                    | Выбрать о | свой цвет      |                          |          |      |        |

- 1. На странице настроек чуть ниже есть раздел «Код сайта»
- 2. Нажать на ссылку «Настроить цвет, размер и другие параметры»

#### Часовой пояс календаря:

Сначала задайте страну для выбора необходимого набора часовых поясов. Чтобы отобразить все часовые пояса, установите флажок.

#### Автоматически принимать приглашения

Календари для помещений и других ресурсов могут автоматически принимать приглашения от пользователей, у которых есть доступ к календарю, если нет конфликтующих мероприятий. Подробнее...

| Страна    | Россия                  |                               | $\sim$ |                                  |
|-----------|-------------------------|-------------------------------|--------|----------------------------------|
| (выберите | е другую страну для про | смотра прочих часовых поясов) |        |                                  |
| Теперь вь | берите часовой пояс:    | (GMT+03:00) Москва +00        |        | 🗘 🗌 Показывать все часовые пояса |

Автоматически принимать не конфликтующие между собой приглашения.

- Автоматически добавлять все приглашения в этот календарь.
- Не показывать приглашения.

#### Код для сайта

Вставьте этот календарь на свой веб-сайт или в свой блог, скопировав туда этот код. Чтобы вставить несколько календарей, нажмите ссылку "Настроить"

Вставьте этот код на свой веб-сайт.

Настроить цвет, размер и другие параметры

<iframe src="https://www.google.com /calendar /embed?src=u3kpu7a6km0q4skk42pg8m qm38%40group.calendar.google.com&

ctz=Europe/Moscow" style="border: 0"

JASSIBATS BUE HAUDEDIE HUHUA

2

#### Google Календарь Помощник по встроенному Календарю Google

#### Название календаря

#### Скопируйте и вставьте указанный ниже HTML, чтобы добавить этот календарь на свою веб-страницу Обновить HTML

#### Показать

- 🗹 Заголовок
- Кнопки перемещения
- 🗹 Дата
- Значок печати
- 🔽 Вкладки
- Список календарей
- 🗹 Часовой пояс

#### Режим просмотра по умолчанию

ОНеделя ОМесяц ОРасписание

#### Ширина

800 пикс.

#### Высота

600 пикс.

#### Начало недели

По умолчанию

| Воскресенье | ٥ |
|-------------|---|
| Язык        |   |

#### Цвет фона

#### Отображаемые календари

mimproekt.com@gmail.com
 Вебинары по ведению блога на 
 Праздники Таиланда

| <pre><iframe <="" src="https://www.google.com/calendar/embed?height=600&amp;wkst=1&amp;&lt;/pre&gt;&lt;/th&gt;&lt;/tr&gt;&lt;tr&gt;&lt;th&gt;amp;bgcolor=%23FFFFFF&amp;&lt;/th&gt;&lt;/tr&gt;&lt;tr&gt;&lt;th&gt;amp;src=u3kpu7a6km0q4skk42pg8mgm38%40group.calendar.google.com&amp;&lt;/th&gt;&lt;/tr&gt;&lt;tr&gt;&lt;th&gt;amp;color=%23182C57&amp;ctz=Europe%2FMoscow" style=" border-width:0 " th=""></iframe></pre> |
|----------------------------------------------------------------------------------------------------|

#### Вебинары по ведению блога на WordPress

|            | Сегодня 🛛 🔿 | октябрь 2015       | <b>~</b> |    | Pacneчата | ть Неделя Месян | Расписание 💌 |
|------------|-------------|--------------------|----------|----|-----------|-----------------|--------------|
|            | Bc          | Пн                 | Вт       | Ср | Чr        | Dr              | Cő           |
| ию<br>ание | 27          | 28                 | 29       | 30 | 1 окт     | 2               | 3            |
|            | 4           | 5                  | 6        | 7  | 8         | 9               | 10           |
|            |             | 13:00 Урок №40 "Ка |          |    |           |                 |              |
| 0          | 11          | 12                 | 13       | 14 | 15        | 16              | 17           |
| 0          |             |                    |          |    |           |                 |              |
| Рамка?     | 18          | 19                 | 20       | 21 | 22        | 23              | 24           |
|            | 25          | 26                 | 27       | 28 | 29        | 30              | 31           |
|            |             |                    |          |    |           |                 |              |

 Настройка отображения элементов (Заголовок, Кнопки перемещения, Дата, Значок печати, Вкладки, Список календарей, Часовой пояс)

#### Google Календарь Помощник по встроенному Календарю Google

![](_page_52_Figure_3.jpeg)

- 1. Режим просмотра Месяц для страницы, Расписание для виджета
- 2. Ширина если страница **без боковой колонки** 960 если **с боковой колонкой** 640, **виджет** 300

#### Google Календарь Помощник по встроенному Календарю Google

| Название календаря | Скопируйте и в                                                                                                    | вставьте указа | нный ниже НТМ | L, чтобы доб | авить этот кален | ндарь на свою | веб-страницу |
|--------------------|----------------------------------------------------------------------------------------------------|----------------|---------------|--------------|------------------|---------------|--------------|
|                    | Обновить HTML                                                                                                    |                |               |              |                  | _             |              |
| Показать           | <iframe src=" &lt;br&gt;amp;bgcolor=%;&lt;/th&gt;&lt;th&gt;https://www.go&lt;br&gt;23FFFFFF&amp;&lt;/th&gt;&lt;th&gt;ogle.com/calen&lt;/th&gt;&lt;th&gt;dar/embed?he&lt;/th&gt;&lt;th&gt;ight=600&amp;wk&lt;/th&gt;&lt;th&gt;st=1&amp;&lt;/th&gt;&lt;th&gt;&lt;/th&gt;&lt;/tr&gt;&lt;tr&gt;&lt;td&gt;Заголовок&lt;/td&gt;&lt;td&gt;amp;src=u3kpu&lt;/td&gt;&lt;td&gt;7a6km0q4skk42p&lt;/td&gt;&lt;td&gt;g8mgm38%40grou&lt;/td&gt;&lt;td&gt;p.calendar.g&lt;/td&gt;&lt;td&gt;oogle.com&amp;&lt;/td&gt;&lt;td&gt;&lt;/td&gt;&lt;td&gt;&lt;/td&gt;&lt;/tr&gt;&lt;tr&gt;&lt;td&gt;🗹 Кнопки перемещения&lt;/td&gt;&lt;td&gt;amp;color=%23&lt;/td&gt;&lt;td&gt;182C5/&amp;ctz&lt;/td&gt;&lt;td&gt;=Europe*2FMosc&lt;/td&gt;&lt;td&gt;ow style=&lt;/td&gt;&lt;td&gt;border-width:0&lt;/td&gt;&lt;td&gt;&lt;/td&gt;&lt;td&gt;&lt;/td&gt;&lt;/tr&gt;&lt;tr&gt;&lt;td&gt;🗹 Дата&lt;/td&gt;&lt;td&gt;Def&lt;/td&gt;&lt;td&gt;&lt;/td&gt;&lt;td&gt;&lt;/td&gt;&lt;td&gt;&lt;/td&gt;&lt;td&gt;&lt;/td&gt;&lt;td&gt;1&lt;/td&gt;&lt;td&gt;&lt;/td&gt;&lt;/tr&gt;&lt;tr&gt;&lt;th&gt;🗹 Значок печати&lt;/th&gt;&lt;th&gt;веринары по в&lt;/th&gt;&lt;th&gt;зедению олога&lt;/th&gt;&lt;th&gt;Ha WordPress&lt;/th&gt;&lt;th&gt;&lt;/th&gt;&lt;th&gt;&lt;/th&gt;&lt;th&gt;&lt;b&gt;.&lt;/b&gt;&lt;/th&gt;&lt;th&gt;&lt;/th&gt;&lt;/tr&gt;&lt;tr&gt;&lt;th&gt;🗹 Вкладки&lt;/th&gt;&lt;th&gt;Сегодня&lt;/th&gt;&lt;th&gt;октябрь 2015&lt;/th&gt;&lt;th&gt;&lt;b&gt;~&lt;/b&gt;&lt;/th&gt;&lt;th&gt;&lt;/th&gt;&lt;th&gt;Распечатать&lt;/th&gt;&lt;th&gt;Неделя Месяц&lt;/th&gt;&lt;th&gt;Расписание 💌&lt;/th&gt;&lt;/tr&gt;&lt;tr&gt;&lt;th&gt;Список календарей&lt;/th&gt;&lt;th&gt;Bc&lt;/th&gt;&lt;th&gt;Пн&lt;/th&gt;&lt;th&gt;Вт&lt;/th&gt;&lt;th&gt;Ср&lt;/th&gt;&lt;th&gt;Чт&lt;/th&gt;&lt;th&gt;Пт&lt;/th&gt;&lt;th&gt;C6&lt;/th&gt;&lt;/tr&gt;&lt;tr&gt;&lt;td&gt;Часовой пояс&lt;/td&gt;&lt;td&gt;27&lt;/td&gt;&lt;td&gt;28&lt;/td&gt;&lt;td&gt;29&lt;/td&gt;&lt;td&gt;30&lt;/td&gt;&lt;td&gt;1 окт&lt;/td&gt;&lt;td&gt;2&lt;/td&gt;&lt;td&gt;3&lt;/td&gt;&lt;/tr&gt;&lt;tr&gt;&lt;td&gt;Режим просмотра по умолчанию&lt;br&gt;Неделя • Месяц Расписание&lt;/td&gt;&lt;td&gt;&lt;/td&gt;&lt;td&gt;&lt;/td&gt;&lt;td&gt;&lt;/td&gt;&lt;td&gt;&lt;/td&gt;&lt;td&gt;&lt;/td&gt;&lt;td&gt;&lt;/td&gt;&lt;td&gt;&lt;/td&gt;&lt;/tr&gt;&lt;tr&gt;&lt;td&gt;Ширина&lt;/td&gt;&lt;td&gt;&lt;/td&gt;&lt;td&gt;&lt;/td&gt;&lt;td&gt;&lt;/td&gt;&lt;td&gt;&lt;/td&gt;&lt;td&gt;&lt;/td&gt;&lt;td&gt;&lt;/td&gt;&lt;td&gt;&lt;/td&gt;&lt;/tr&gt;&lt;tr&gt;&lt;td&gt;800 пикс. 2&lt;/td&gt;&lt;td&gt;4&lt;/td&gt;&lt;td&gt;5&lt;/td&gt;&lt;td&gt;6&lt;/td&gt;&lt;td&gt;7&lt;/td&gt;&lt;td&gt;8&lt;/td&gt;&lt;td&gt;9&lt;/td&gt;&lt;td&gt;10&lt;/td&gt;&lt;/tr&gt;&lt;tr&gt;&lt;td&gt;высота&lt;br&gt;600 пикс.&lt;/td&gt;&lt;td&gt;&lt;/td&gt;&lt;td&gt;13:00 Урок №40 " td="" ка<=""><td></td><td></td><td></td><td></td><td></td></iframe> |                |               |              |                  |               |              |
| Начало недели      |                                                                                                    |                |               |              |                  |               |              |
| Воскресенье        | 11                                                                                                    | 12             | 13            | 14           | 15               | 16            | 17           |
| Язык               |                                                                                                    |                |               |              |                  |               |              |
| По умолчанию       |                                                                                                    |                |               |              |                  |               |              |

- 1. Цвет фона (отображается вверху)
- 2. Граница
- 3. Какие календари показывать
- 4. Часовой пояс

![](_page_54_Figure_5.jpeg)

# Вставка кода календаря на страницу блога без боковой колонки (на всю ширину)

1. Копировать код вставки

#### Google Календарь Помощник по встроенному Календарю Google

| Название календаря                                            | Скопируйте и вставьте указанный ниже HTML, чтобы добавить этот календарь на свою веб-ст                                                                                                    |                    |              |    |             |              |              |
|---------------------------------------------------------------|----------------------------------------------------------------------------------------------------|--------------------|--------------|----|-------------|--------------|--------------|
|                                                               | Обновить HTML                                                                                                    |                    |              |    |             |              |              |
| Показать<br>Заголовок<br>Кнопки перемещения                   | <pre><iframe <="" pre="" src="https://www.google.com/calendar/embed?height=600&amp;wkst=1&amp; amp;bgcolor=%23FFFFF&amp; amp;src=u3kpu7a6km0q4skk42pg8mqm38%40group.calendar.google.com&amp; amp;color=%23182C57&amp;ctz=Europe%2FMoscow" style=" border-width:0 "></iframe></pre> |                    |              |    |             |              |              |
| ✓ Дата                                                        | Вебинары по в                                                                                                    | едению блога       | на WordPress |    |             |              |              |
| Вкладки                                                       | Сегодня                                                                                                    | октябрь 2015       | <b>~</b>     |    | Распечатать | Неделя Месяц | Расписание 💌 |
| Список календарей                                             | Bc                                                                                                    | Пн                 | Вт           | Cp | Чт          | Пт           | C6           |
| Часовой пояс                                                  | 27                                                                                                    | 28                 | 29           | 30 | 1 окт       | 2            | 3            |
| Режим просмотра по умолчанию<br>— Неделя • Месяц — Расписание |                                                                                                    |                    |              |    |             |              |              |
| Ширина                                                        |                                                                                                    |                    |              |    |             |              |              |
| 800 пикс.                                                     | 4                                                                                                    | 5                  | 6            | 7  | 8           | 9            | 10           |
| 600 пикс.                                                     |                                                                                                    | 13:00 Урок №40 "Ка |              |    |             |              |              |
| Начало недели                                                 | 11                                                                                                    | 12                 | 13           | 14 | 15          | 16           | 17           |
| Воскресенье                                                   |                                                                                                    | 12                 | 13           | 14 | 15          | 10           | .,           |
| Язык<br>По умолчанию                                          |                                                                                                    |                    |              |    |             |              |              |

#### 1. Страницы - Добавить новую

- 2. Название страницы
- 3. Переключить в редакторе в режим «Текст»
- 4. Вставить код
- 5. Выбрать шаблон «На всю ширину» в шаблоне AB-Inspiration
- 6. Нажать на кнопку «Опубликовать»

| 🖣 Медиафайлы                                                      | Добавить страницу                                                                                                    |                                                                                                    |
|-------------------------------------------------------------------|----------------------------------------------------------------------------------------------------|----------------------------------------------------------------------------------------------------|
| 📙 Страницы                                                        | Расписание занятий 2                                                                                                    | Опубликовать                                                                                                    |
| Все страницы<br>Добавить новую                                    | Постоянная ссылка: http://localhost:8888/wpform/raspisanie-zanyatij/ Изменить<br>Просмотреть страницу                                                                                                    | Сохранить Просмотреть                                                                                                    |
| <ul> <li>Отзывы</li> <li>Комментарии</li> <li>Тововы</li> </ul>   | Эл Добавить медиафайл <ul> <li>Add Poll</li> <li>Визуально</li> <li>Текст</li> </ul> b       / link       b-quote       del       ins       ing       ul       ol       li       соde       тоге       закрыть теги                                                                                                    | <ul> <li>Статус. черновик <u>изменить</u></li> <li>Видимость: Открыто <u>Изменить</u></li> <li>Опубликовать сразу <u>Изменить</u></li> </ul> |
| <ul> <li>Говары</li> <li>Feedback</li> <li>Внешний вид</li> </ul> | <pre><iframe <br="" src="https://www.google.com/calendar/embed?&lt;br&gt;height=600&amp;wkst=1&amp;bgcolor=%23ffffff&amp;src=u3kpu7a6km0a4skk42pg&amp;mam3&lt;br&gt;&amp;%40group.calendar.google.com&amp;color=%23182C57&amp;ctz=Europe%2FMoscow">style=" border-width:0 " width="960" height="600" frameborder="0"<br/>scrolling="no"&gt;</iframe></pre> | Удалить Опубликовать<br>6<br>Атрибуты страницы                                                                                               |
| 🖆 Плагины 💿<br>🚢 Пользователи<br>🎤 Инструменты                    | 4                                                                                                    | Родительская<br>(нет родительской) 🜲                                                                                                    |
| <ul> <li>Настройки</li> <li>All in One SEO</li> </ul>             |                                                                                                    | Шаблон 5<br>На всю ширину \$<br>Порядок                                                                                                    |

### На странице без боковой колонки

#### Расписание занятий

#### Вебинары по ведению блога на WordPress ПРаспечатать Неделя Месяц Расписание Сегодня < 🕨 октябрь 2015 👻 Сб Bc Пн Вт Ср Чт Пτ 1 OKT 13:00 Урок №40 "Как со

# Вставка кода календаря на страницу блога без боковой колонки (на всю ширину)

- 1. В коде заменить ширину на 640 ( width="600")
- 2. Можно также изменить высоту ( height="600")
- 3. Из списка «шаблон» «Базовый шаблон» шаблона AB-Inspiration
- 4. Обновить

| 🧐 Медиафайлы                                       | Расписание занятий                                                                                                    |             | Опубликовать                                                  |
|----------------------------------------------------|----------------------------------------------------------------------------------------------------|-------------|---------------------------------------------------------------|
| <ul> <li>Страницы</li> <li>Все страницы</li> </ul> | Постоянная ссылка: http://localhost:8888/wpform/raspisanie-zanyatij/ Изменить<br>Просмотреть страницу Получить короткую ссылку                                                                                                    |             | Просмотреть изменения<br>Статус: Опубликовано <u>Изменить</u> |
| Добавить новую                                     | 🕤 Добавить медиафайл 💿 Add Poll Визуа                                                                                                    | ально Текст | Видимость: Открыто <u>Изменить</u>                            |
| 🏝 Отзывы                                           | b <i>i</i> <u>link</u> b-quote del ins img ul ol li code more закры                                                                                                    | ыть теги    | 🛗 Дата: <b>05.10.2015 16:01</b> Изменить                      |
| 🗭 Комментарии                                      | <iframe <="" src="https://www.google.com/calendar/embed?&lt;/th&gt;&lt;th&gt;&lt;/th&gt;&lt;th&gt;Удалить 🖉 Обновить&lt;/th&gt;&lt;/tr&gt;&lt;tr&gt;&lt;th&gt;📜 Товары&lt;/th&gt;&lt;th&gt;height=600&amp;wkst=1&amp;bgcolor=%23ffffff&amp;src=u3kpu7a6km0a4s&lt;br&gt;&amp;%40group.calendar.google.com&amp;color=%23182C57&amp;ctz=Europe%2&lt;/th&gt;&lt;th&gt;kk42pg8mgm3&lt;br&gt;2FMoscow" th=""><th></th></iframe> |             |                                                               |
| Feedback                                           | style=" border-width:0 " width="640" height="600" frameborder="0" scrolling="no"> 1 2                                                                                                    |             | Атрибуты страницы                                             |
| 🔊 Внешний вид                                      | · -                                                                                                    |             | Родительская                                                  |
| 🖆 Плагины 💶                                        |                                                                                                    |             | (нет родительской) 💲                                          |
| 🚢 Пользователи                                     |                                                                                                    |             | Шаблон 2                                                      |
| 🖋 Инструменты                                      |                                                                                                    |             | Базовый шаблон                                                |
| Настройки                                          |                                                                                                    |             |                                                               |

### На странице с боковой колонки

Q

![](_page_61_Figure_1.jpeg)

### Вставка кода календаря в виджет

- 1. В настройках кода внести соответствующие изменения пожеланию (убрать отображения - заголовка, даты, значок печати, владки, список календарей)
- 2. Режим просмотра Расписание
- 3. ширина **300**, высота **400**
- 4. Копировать код

Google Календарь Помощник по встроенному Календарю Google

| Название календаря                                                                                                    |                       | Скопируйте и вставьте указанный н                                                                                                    | иже HTML, чтобы добавить этот календарь на свою і |
|----------------------------------------------------------------------------------------------------|-----------------------|----------------------------------------------------------------------------------------------------|---------------------------------------------------|
|                                                                                                    |                       | Обновить HTML                                                                                                    |                                                   |
| Показать<br>□ Заголовок<br>☑ Кнопки перемещения<br>□ Дата<br>□ Значок печати<br>□ Вкладки                                                          | 1                     | <pre><iframe src="https://www.google.co&lt;br&gt;amp;showPrint=0&amp;showTabs=0&amp;&lt;br&gt;amp;height=400&amp;wkst=1&amp;bgco&lt;br&gt;amp;src=u3kpu7a6km0q4skk42pg8mqm3&lt;br&gt;Сегодня&lt;br&gt;Сегодня&lt;br&gt;понедельник, 5 октября&lt;/pre&gt;&lt;/th&gt;&lt;th&gt;om/calendar/embed?showTitle=0&amp;showDate=0&amp;&lt;br&gt;p;showCalendars=0&amp;mode=AGENDA&amp;&lt;br&gt;olor=%23ffffff&amp;&lt;br&gt;8%40group.calendar.google.com&amp;&lt;/th&gt;&lt;/tr&gt;&lt;tr&gt;&lt;th&gt;Список календарей&lt;/th&gt;&lt;th&gt;&lt;/th&gt;&lt;td&gt;13:00 Урок №40 " td="" как="" календар<="" создать=""><td></td></iframe></pre> |                                                   |
| Часовои пояс                                                                                                    |                       | Расписание до 12/15. <u>Позже</u>                                                                                                    |                                                   |
| Режим просмотра по умо.<br>Неделя Месяц Ра<br>Ширина<br>300 пикс.<br>Высота 3<br>400 пикс.<br>Начало недели<br>Воскресенье<br>Язык<br>По умолчанию | лчанию<br>асписание 2 |                                                                                                    |                                                   |
| цвет фона                                                                                                    | 🗆 Рамка?              | Мероприятия, отображаемые в<br>часовом поясе: Москва +00                                                                                                    | http://wptraining.ru                              |

### На странице в боковой колонке

#### Главная » Без рубрики

#### галерея

🛗 Авг 7, 2015 17:28 Автор: Анфиса Бреус 🔍 Комментариев нет

#### 🖸 Поделиться!

![](_page_64_Picture_5.jpeg)

Lorem ipsum dolor sit amet, consectetur adipiscing elit. Phasellus vel tincidunt mauris. Donec vestibulum hendrerit nulla. Nulla euismod eget turpis ut suscipit. Praesent facilisis varius purus sit amet feugiat. In luctus neque sit amet nulla semper luctus. Etiam vel egestas neque. Etiam commodo eros sapien, a tempor sapien dignissim vitae.

Donec et bibendum mauris, in bibendum elit.

![](_page_64_Picture_8.jpeg)

#### Расписание вебинаров по ведению блога на WordPress

![](_page_64_Picture_10.jpeg)

Урок №41

# Тема: Как создать группу (форум/обсуждение) в Гугл и установить ее на блоге

#### Вопросы

- Создание группы
- · Настройка группы
- Приглашение участников
- · Управление группой/участниками
- Размещение форума на странице блога

### Понедельник, 12 октября, в 13.00

### http://wpwebinar.ru

### С 13.00 до 15.00 (по Москве)

### ВНИМАНИЕ! Для Участников Вебинара Комплект "МЛМ Блог За 1 Час" 8999-руб. 4499 РУБ.

#### СОСТАВ КОМПЛЕКТА "МЛМ БЛОГ ЗА 1 ЧАС" С БОНУСАМИ:

#### КОМПЛЕКТ (8999 руб.) 4499 руб.

- Универсальный шаблон "AB-Inspiration"
- Комплект из 9-ти плагинов для блога
- Рабочие файлы для настройки блога
- Клубная карта-доступ к учебному центру
- Пошаговая видео инструкция по настройке
- Мастер-класс по дизайну блога
- Обновления кода шаблона бесплатно!
- Техлоддержка по емаил и скайпу бесплатно!

- БОНУСЫ (на сумму 11000 рублей)
- Ключ автообновления шаблона (1690-рублей)
- Курс по подготовке данных для настройки блога (3000-рублей)
- Начальное руководство по управлению блогом (910 рублей)
- Спец. Плагин "Кнопка Вверх" (430рублей)
- Спец. Плагин "Удаление Даты Записи"(900-рублей)
- Спец. Плагин "Твиттер Цитаты" (600-рублей)
- Спец. Плагин "Живая Форма"+Слайдер" (3470 рублей)
- Двухуровневая партнерская программа (для покупателей комплекта)

![](_page_66_Picture_22.jpeg)

Оформить Заказ!

VISA

# Ресурсы

### http://wptraining.ru

записи вебинаров, план и расписание занятий

### http://wpwebinar.ru

вход на вебинары, скидка для участников

### http://anfisabreus.ru/blog

записи вебинаров, обсуждение, вопросы, предложения

### http://vk.com/wpblog.club

группа в контакте, обсуждение, вопросы, предложения